## Sådan tilmelder du dig Tusass Music

For at downloade og abonnere på Tusass Music:

## App Store (for Apple-enheder):

- 1. **Hvis du ikke allerede har en Apple ID**: Kan du bede om hjælp fra en ven eller familiemedlem. Det kan kræve en e-mailadresse.
- 2. Åbn App Store: Find ikonet med en blå baggrund og en hvid "A" på din enhed. Det ligner et "A" i en blå cirkel.
- 3. **Søg efter appen:** Tryk på søgeikonet (det ser ud som en forstørrelsesglas) og skriv *Tusass Music* i søgefeltet.
- 4. **Download appen:** Når du finder appen, trykker du på "Hent" eller ikonet med skyen og pilen for at downloade appen til din enhed.
- 5. **Abonner på tjenesten:** Åbn den downloadede app og følg instruktionerne for at oprette en konto og abonnere på vores tjeneste. Hvis der er nogen uklarheder, kan du spørge om hjælp fra en ven eller bekendt der har erfaring med at abonnere online.

## Google Play (for Android-enheder):

- 1. **Hvis du ikke har en Google-konto**: Bed en ven eller familiemedlem om hjælp til at oprette en Google-konto. Det kan kræve en e-mailadresse.
- 2. Åbn Google Play Butik: Find ikonet med en farverig "play" trekant på din enhed. Det ligner et farverigt bogstav "A".
- 3. Søg efter appen: Tryk på søgefeltet øverst og skriv *Tusass Music*.
- 4. **Download appen**: Når du finder appen, trykker du på "Installer" eller ikonet med pilen for at downloade appen til din enhed.
- 5. **Abonner på tjenesten**: Når appen er downloadet, åbner du den og følger vejledningen for at oprette en konto og abonnere på vores tjeneste. Hvis der er spørgsmål, kan du bede om hjælp fra en ven eller bekendt der har erfaring med at abonnere online.

## Bemærk:

Det kan være nyttigt at have nogen i nærheden til at hjælpe med at forklare trinene eller svare på spørgsmål, hvis noget er uklart.

Det er normalt at føle sig forvirret første gang, så vær tålmodig og tag det roligt.

Der kan være forskellige variationer af processen afhængigt af enheden eller softwareversionen, så vær ikke bange for at bede om hjælp!